## Chi cục Thủy lợi tỉnh Bình Dương

## HƯỚNG DẫN TỔ CHỨC, CÁ NHÂN NỘP HỒ SƠ THỰC HIỆN THỦ TỤC HÀNH CHÍNH CẤP TỈNH LĨNH VỰC THỦY LỢI TRÊN TRANG DỊCH VỤ CÔNG TỈNH BÌNH DƯƠNG

### <u>Bước 1 :</u>

Tổ chức cá nhân truy cập vào địa chỉ:

### https://dichvucong.binhduong.gov.vn

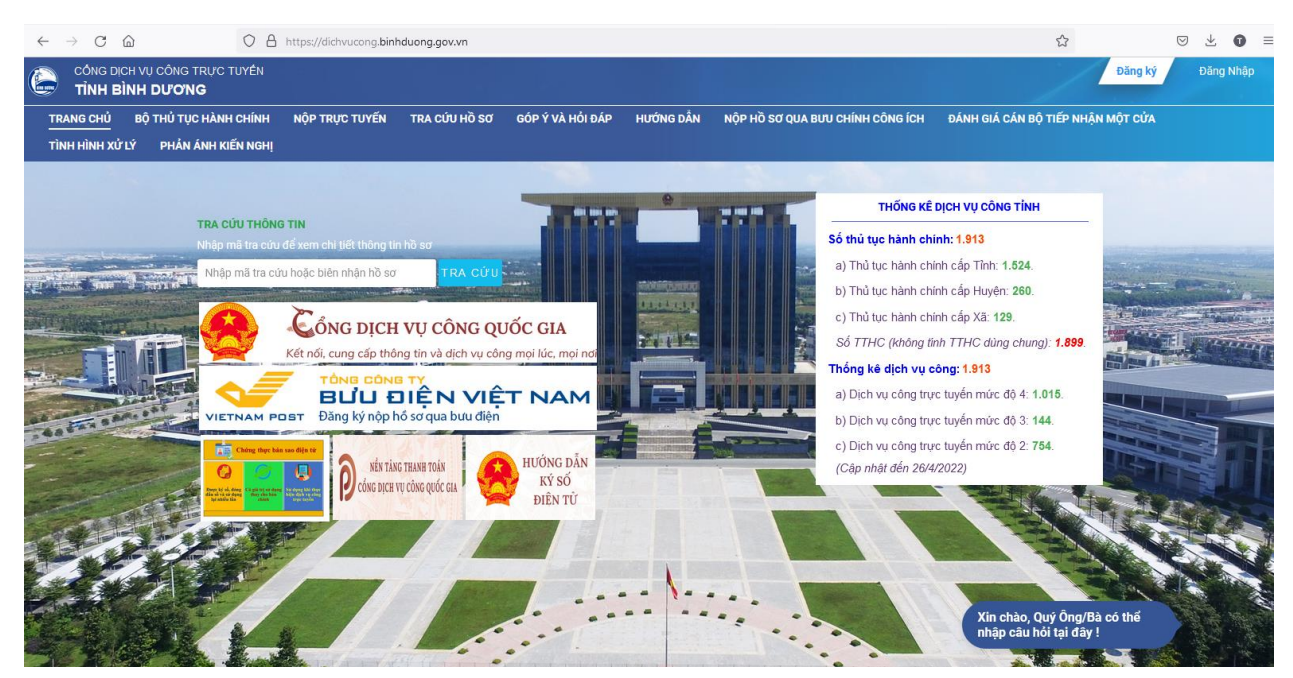

## Bước 2:

Đăng nhập bằng tài khoản đã đăng ký trên trang dịch vụ công bằng cách nhấn vào nút "**Đăng nhập**".

|                     |                             | Đăng ký           | Đăng Nhập                                                                                                    |
|---------------------|-----------------------------|-------------------|----------------------------------------------------------------------------------------------------|
| I CHÍNH CÔNG ÍCH    | ĐÁNH GIÁ CÁN BỘ TIẾP NHẬ    | N MỘT CỬA         | Û                                                                                                    |
| THỐNG KÊ            | DỊCH VỤ CÔNG TỈNH           |                   |                                                                                                    |
| Số thủ tục hành chí | nh: 1.913                   | and second second |                                                                                                    |
| a) Thủ tục hành chí | nh cấp Tỉnh: <b>1.524</b> . | - infrance stream | and the second second second second second second second second second second second second second second second |

Điền thông tin đăng nhập là tên tài khoản đăng nhập và mật khẩu đã tạo

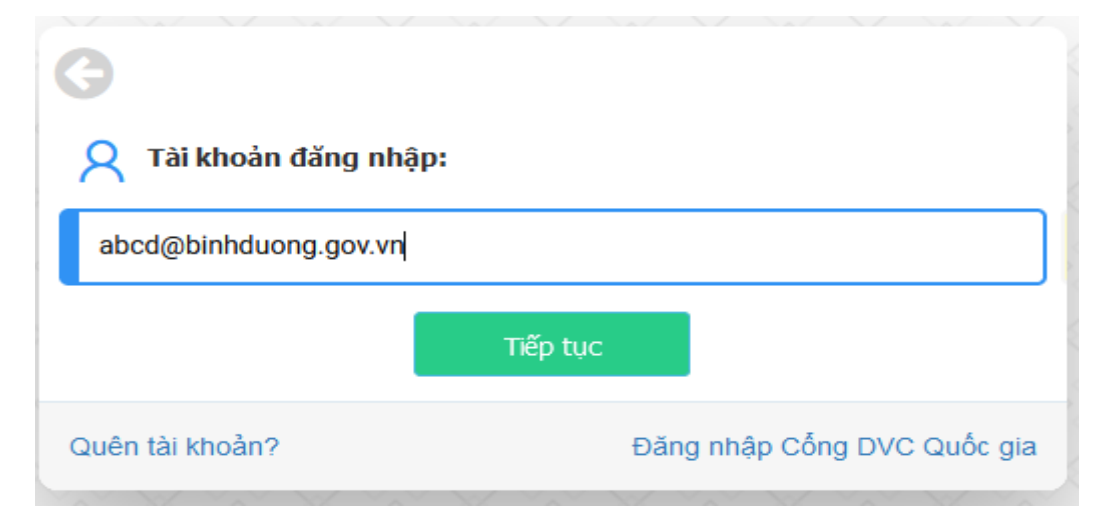

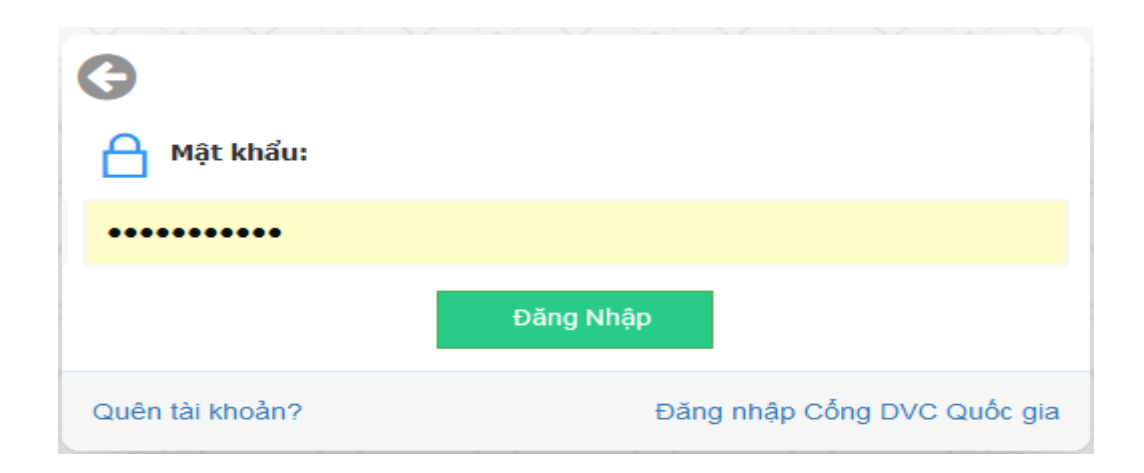

## <u>Bước 3:</u>

Để nộp hồ cơ trực tuyến cá nhân hoặc tổ chức click chuột vào tap "Nộp Trực tuyến"

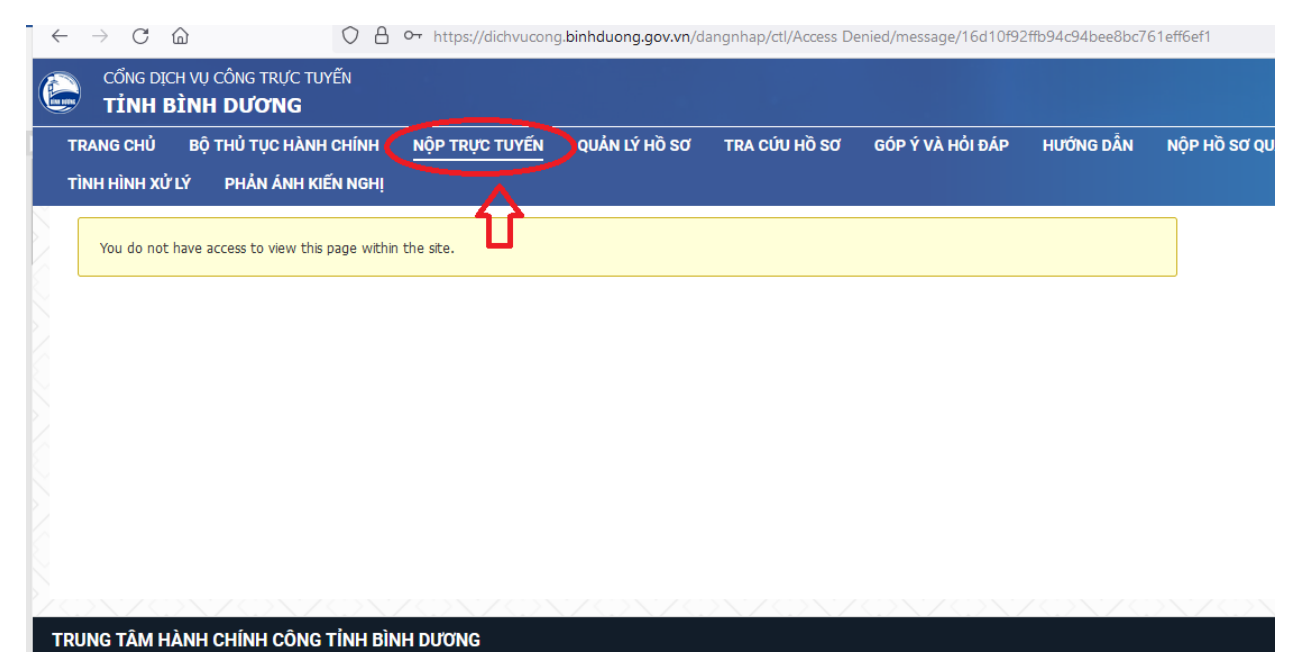

Để nộp hồ sơ thủ tục hành chính cấp tỉnh thuộc lĩnh vực thủy lợi

Click chuột tap "Nộp hồ sơ Sở/Ban/Ngành"

| CÔNG DỊCH VỤ CÔNG TRỰC TUYẾN<br>T <b>ÍNH BÌNH DƯỜNG</b>     |                                               | Đặng và                                |
|-------------------------------------------------------------|-----------------------------------------------|----------------------------------------|
| NG CHỦ BỘ THỦ TỤC HÀNH CHÍNH NỘP TRỰC TUYẾN QUẢN LÝ H       | Ồ SƠ TRA CỨU HỒ SƠ GÓP Ý VÀ HỔI ĐẤP HƯỚN<br>- | G DẦN NỘP HỒ SƠ QUA BƯU CHÍNH CÔNG ÍCH |
| IH GIA CAN BỘ TIEP NHẠN MỘT CƯA TINH HÌNH XƯ LY PHAN ANH KI | EN NGHị                                       |                                        |
| NỘP HỒ SƠ SỞ/BAN/NGÀNH                                      | NỘP HỒ SƠ HUYỆN/THỊ XÃ/THÀNH PHỐ              | NỘP HỒ SƠ PHƯỜNG/XÃ/THỊ TRẤN           |
| Sở/Ngành                                                    | Lĩnh vực                                      |                                        |
| Sở Nông nghiệp và Phát triển nông thôn                      | • Thủy Lợi 2                                  |                                        |
| Từ khóa                                                     |                                               |                                        |
| Nhập tên thủ tục hành chính                                 |                                               | Q, Tìm kiếm                            |
|                                                             |                                               | 2                                      |

- 1. Chọn Sở Nông nghiệp và Phát triển nông thôn
- 2. Chọn Lĩnh vực "Thủy lợi"
- 3. Click nút "Tìm kiếm"

| Nhập | tên thủ tục hành chính                                                                                                    |          | Q Tîm kiếm                             |          |
|------|----------------------------------------------------------------------------------------------------|----------|----------------------------------------|----------|
| 19   | thủ tục thoả mãn điều kiện tra cứu                                                                                                    |          |                                        |          |
| STT  | THỦ TỤC HÀNH CHÍNH                                                                                                    | LĨNH VỰC | ĐƠN VỊ THỰC HIỆN                       | MỨC ĐỘ   |
| 1    | Cấp gia hạn, điều chỉnh nội dung giấy phép hoạt động: du lịch, thể thao, nghiên cứu khoa học, kinh doanh,<br>dịch vụ thuộc thẩm quyền cấp phép của UBND tỉnh                                                                                                    | Thủy Lợi | Sở Nông nghiệp và Phát triển nông thôn | Mức độ 2 |
| 2    | Cấp gia hạn, điều chỉnh nội dung giấy phép hoạt động: nuôi trồng thủy sản; Nổ mìn và các hoạt động gây nổ<br>khác thuộc thẩm quyền cấp phép của UBND tỉnh                                                                                                    | Thủy Lợi | Sở Nông nghiệp và Phát triển nông thôn | Mức độ 2 |
| 3    | Cấp gia hạn, điều chỉnh nội dung giấy phép: Trồng cây lâu năm; Hoạt động của phương tiện thủy nội địa,<br>phương tiện cơ giới, trừ xe mô tô, xe gắn máy, phương tiện thủy nội địa thô sơ thuộc thẩm quyền cấp phép<br>của UBND tỉnh                                                                                                    | Thủy Lợi | Sở Nông nghiệp và Phát triển nông thôn | Mức độ 2 |
| 4    | Cấp gia hạn, điều chỉnh nội dung giấy phép: Xây dựng công trình mới; Lập bến, bãi tập kết nguyên liệu, nhiền<br>liệu, vật tư, phương tiện; Khoan, đào khảo sát địa chất, thăm dò, khai thác khoáng sán, vật liệu xây dựng,<br>khai thác nước dưới đất; Xây dựng công trình ngầm thuộc thẩm quyền cấp phép của UBND tỉnh                                  | Thủy Lợi | Sở Nông nghiệp và Phát triển nông thôn | Mức độ 4 |
| 5    | Cấp giấy phép cho các hoạt động trồng cây lâu năm trong phạm vi bảo vệ công trình thủy lợi thuộc thấm<br>quyền cấp phép của UBND tỉnh                                                                                                    | Thủy Lợi | Sở Nông nghiệp và Phát triển nông thôn | Mức độ 4 |
| 6    | Cấp giấy phép cho các hoạt động trong phạm vi bảo vệ công trình thủy lợi: Xây dựng công trình mới; Lập<br>bến, bãi tập kết nguyên liệu, nhiên liệu, vật tư, phương tiện; Khoan, đào khảo sát địa chất, thăm dò, khai thác<br>khoáng sản, vật liệu xây dựng, khai thác nước dưới đất; Xây dựng công trình ngầm thuộc thẩm quyền cấp<br>phép của UBND tỉnh | Thủy Lợi | Sở Nông nghiệp và Phát triển nông thôn | Mức độ 4 |
| 7    | Cấp giấy phép hoạt động của phương tiện thủy nội địa, phương tiện cơ giới, trừ xe mô tô, xe gắn máy,<br>phương tiện thủy nội địa thô sơ của UBND tỉnh                                                                                                    | Thủy Lợi | Sở Nông nghiệp và Phát triển nông thôn | Mức độ 2 |
| 8    | Cấp giấy phép hoạt động du lịch, thể thao, nghiên cứu khoa học, kinh doanh, dịch vụ thuộc thẩm quyền cấp<br>phép của UBND tỉnh                                                                                                    | Thủy Lợi | Sở Nông nghiệp và Phát triển nông thôn | Mức độ 2 |
| 9    | Cấp giấy phép nổ mìn và các hoạt động gây nổ khác thuộc thẩm quyền cấp phép của UBND tỉnh                                                                                                    | Thủy Lợi | Sở Nông nghiệp và Phát triển nông thôn | Mức độ 2 |
| 10   | Cấp giấy phép nuôi trồng thủy sản thuộc thẩm quyền cấp phép của UBND tỉnh                                                                                                    | Thủy Lợi | Sở Nông nghiệp và Phát triển nông thôn | Mức độ 4 |

4. Click chọn Thủ tục hành chính lĩnh vực Thủy lợi cần thực hiện

Quy trình thực hiện chi tiết Thủ tục hành chính cần thực hiện sẽ hiện ra (tên TTHC đầu đủ, mức độ trực tuyến, phí và lệ phí nếu có...)

| I. CHI TIẾT THỦ TỤC                                            | ^                                                                                                    |
|----------------------------------------------------------------|----------------------------------------------------------------------------------------------------|
| ıᠿ Cấp giấy phép cho các hoạ<br>khảo sát địa chất, thăm dò, kh | t động trong phạm vi bảo vệ công trình thủy lợi: Xây dựng công trình mới; Lập bến, bãi tập kết nguyên liệu, nhiên liệu, vật tư, phương tiện; Khoan, đào<br>lai thác khoáng sản, vật liệu xây dựng, khai thác nước dưới đất; Xây dựng công trình ngầm thuộc thẩm quyền cấp phép của UBND tỉnh<br> |
| Lĩnh Vực:                                                      | Thủy Lợi                                                                                                    |
| Mức độ:                                                        | Μức độ 4                                                                                                    |
| Đối Tượng Thực Hiện:                                           | Tổ chức và cá nhân.                                                                                                    |
| Cơ Quan Thực Hiện:                                             | Sở Nông nghiệp và Phát triển nông thôn                                                                                                    |
| Thời Hạn Giải Quyết:                                           | Thời hạn cấp giấy phép 25 ngày làm việc, kế từ ngày nhận đủ hồ sơ theo quy định.                                                                                                    |
| Kết Quả Thực Hiện:                                             | Giấy phép                                                                                                    |
| Lệ Phí                                                         | Không                                                                                                    |
|                                                                |                                                                                                    |
| II. CÁCH THỨC VÀ TRÌNH                                         | TỰ THỰC HIỆN                                                                                                    |

### Trình tự thực hiện:

- Bước 1: Nộp hồ sơ: Tổ chức, cá nhân đến bộ phận tiếp nhận hồ sơ hoặc gửi qua đường bưu điện của Chi cục Thủy lợi thuộc Sở Nông nghiệp và PTNT tỉnh Bình Dương theo địa chỉ: Số 89- Đoàn Thị Liên- Phường Phú Lợi- thị xã Thủ Dầu Một, tỉnh Bình Dương.

- Bước 2: Hoàn chính hồ sơ: Trong 03 ngày làm việc, kể từ ngày nhận hồ sơ; Chi cục Thủy lợi thuộc Sở Nông nghiệp và PTNT có trách nhiệm xem xét, kiểm tra tính hợp lệ của hồ sơ:

+ Nếu hồ sơ không hợp lệ thì thông báo cho tổ chức, cá nhân hoàn chỉnh hồ sơ theo quy định.

+ Nếu hồ sơ hợp lệ thì trình hồ sơ đề nghị cấp phép đến Ủy ban nhân dân tỉnh thẩm định, phê duyệt.

- Bước 3: Xem xét hồ sơ và trình phê duyệt: Trong thời hạn 25 ngày làm việc, kể từ ngày nhận đầy đủ hồ sơ hợp lệ, Chỉ cục Thủy lợi tham mưu Sở trình Ủy ban nhân dân tỉnh Bình Dương tổ chức thẩm định hồ sơ, nếu đủ điều kiện thì thông báo lý do không cấp giấy phép.

#### Cách Thực Hiện:

- Nộp trực tiếp tại bộ phận một cửa Chi cục Thủy lợi; qua bưu điện; trực tuyến qua dịch vụ công của tỉnh hoặc Cổng thông tin điện tử một cửa quốc gia.

## 5. Kéo chuột đến vị trí cuối cùng click chọn "Nộp hồ so"

| VI. | VI. BIỂU MẪU                                                                                                 |                                                               |  |  |  |
|-----|----------------------------------------------------------------------------------------------------|---------------------------------------------------------------|--|--|--|
| STT | TÊN HỒ SƠ KỀM THEO                                                                                           | TẢI BIỂU MÂU                                                  |  |  |  |
| 1   | Bản về thiết kế thi công, thuyết minh thiết kế,                                                              | Bản vẽ thiết kế thi công, thuyết minh thiết kế;               |  |  |  |
| 2   | Văn bản thỏa thuận của tổ chức, cá nhân trực tiếp khai thác và bảo vệ công trình thủy lợi;                   | Văn bản thỏa thuận của tổ chức, cá nhân trực tiếp khai thác v |  |  |  |
| 3   | Đơn đề nghị cấp giấy phép theo mẫu tại Phụ lục III ban hành kèm theo Nghị định 67/2018/NĐ-CP ngày 14/5/2018. |                                                               |  |  |  |
| 4   | Văn bản thỏa thuận về sử dụng đất lâu dài hoặc có thời hạn với chủ sử dụng đất hợp pháp.                     | Văn bản thỏa thuận về sử dụng đất lâu dài hoặc có thời hạn v  |  |  |  |
| 5   | Sơ họa vị trí khu vực tiến hành các hoạt động đề nghị cấp phép;                                              | Sơ họa vị trí khu vực tiến hành các hoạt động đề nghị cấp ph  |  |  |  |
| 6   | Đánh giả ảnh hưởng của hoạt động đến việc vận hành và an toàn công trình thủy lợi;                           | Đánh giá ảnh hưởng của hoạt động đến việc vận hành và         |  |  |  |

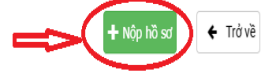

## 6. Nhập các thông tin đăng ký

Ghi chú: Những trường thông tin có dấu \* là bắt buộc

| I. CHI TIẾT THỦ TỤC                                                                                |                                                                                                    |                                                                        | ,                                               | ^ |
|----------------------------------------------------------------------------------------------------|----------------------------------------------------------------------------------------------------|------------------------------------------------------------------------|-------------------------------------------------|---|
| (¿ Cấp giấy phép cho các hoạt động trong phạn<br>vật liệu xây dựng, khai thác nước dưới đất; Xây t | n vi bảo vệ công trình thủy lợi: Xây dựng công trình mới; Lập bến, b<br>dựng công trình ngầm thuộc thấm quyền cấp phép của UBND tình | ãi tập kết nguyên liệu, nhiên liệu, vật tư, phương tiện; Khoan, đào kh | ảo sát địa chất, thăm dò, khai thác khoáng sản, |   |
| II. THÔNG TIN NGƯỜI ĐỨNG TÊN                                                                       | и нồ ѕа                                                                                                    |                                                                        | <i>,</i>                                        | ^ |
|                                                                                                    | Họ và Tên *                                                                                                    |                                                                        |                                                 |   |
|                                                                                                    | Nguyễn Văn A                                                                                                    |                                                                        |                                                 |   |
|                                                                                                    | Giới tính                                                                                                    |                                                                        |                                                 |   |
|                                                                                                    | Nam                                                                                                    | •                                                                      |                                                 |   |
|                                                                                                    | Số giấy tờ *                                                                                                    | Hộ khấu thường trú                                                     |                                                 |   |
|                                                                                                    |                                                                                                    |                                                                        |                                                 |   |
|                                                                                                    | Email *                                                                                                    | Số điện thoại *                                                        |                                                 |   |
|                                                                                                    |                                                                                                    |                                                                        |                                                 |   |
|                                                                                                    | Là Doanh Nghiệp                                                                                                    |                                                                        |                                                 |   |

7. Thực hiện đính kèm file đúng với những thành phần hồ sơ kèm theo thủ tục

| STT | TÊN HỒ SƠ KÈM THEO                                                                                                    | đính kèm file hồ<br>sơ tươ船劉铅松蘭 Tập 'IN |  |
|-----|----------------------------------------------------------------------------------------------------|-----------------------------------------|--|
| 1   | Đơn đề nghị cấp giấy phép theo mẫu tại Phụ lục III ban hành kèm theo Nghị định 67/2018/NĐ-CP ngày 14/5/2018. (Nhấn vào<br>để tải mẫu ) |                                         |  |
| 2   | Bản về thiết kế thì công, thuyết minh thiết kế;                                                                                        | •                                       |  |
| 3   | Văn bản thỏa thuận về sử dụng đất lâu dài hoặc có thời hạn với chủ sử dụng đất hợp pháp.                                               | 8                                       |  |
| 4   | Văn bản thỏa thuận của tổ chức, cá nhân trực tiếp khai thác và bảo vệ công trình thủy lợi;                                             | 8                                       |  |
| 5   | Sơ họa vị trí khu vực tiến hành các hoạt động đề nghị cấp phép;                                                                        | 8                                       |  |
| 6   | Đánh giá ảnh hưởng của hoạt động đến việc vận hành và an toàn công trình thủy lợi;                                                     | 8                                       |  |
|     |                                                                                                    |                                         |  |
|     |                                                                                                    |                                         |  |
|     |                                                                                                    |                                         |  |

# 8. Khi đã đính kèm file click vào nút xem lại và gửi hồ sơ

| ng đến việc vận hành và an toàn công trình thủy lợi; |                        |
|------------------------------------------------------|------------------------|
| 🖺 In đơn 🖪 Lưu lại và nộp sau                        | B Xem lại và gửi hồ sơ |

9. Hệ thống sẽ xác thực lại mật khẩu lần nữa, sau đó bấm "**Gửi hồ sơ**" hệ thống sẽ thông báo bạn có chắc gửi thông tin này không" bấm "**Đồng ý**" nếu chắc chắc gửi.

| Cảm ơn Ông/Bà đã sử dụng Dịch vụ công trực tuyến - Ủy ban nhân<br>Ông/Bà có thể đảng kỳ các dịch vụ Công Dịch vụ công trự | dân tính Đình Dương X<br>c tuyến hỗ trợt |
|----------------------------------------------------------------------------------------------------|------------------------------------------|
| Dùng ký Bulu đên                                                                                                    |                                          |
| Wallang kao mginingi khua de bit ho ao                                                                                    | Cat No and Hay                           |
|                                                                                                    |                                          |
| NHÂP MÂT KHÂU                                                                                                    |                                          |
| TÀI KHOẢN                                                                                                    | UNITED ALL                               |
|                                                                                                    |                                          |
|                                                                                                    |                                          |

|                                                             |                                 |       |        | NGƯỜI ĐẠI DIỆN THEO PH<br>(Kỳ t | ĂP LUẤT CỦA CƠ QUAN, TỔ CHÚC<br>trị, đông dầu) |
|-------------------------------------------------------------|---------------------------------|-------|--------|---------------------------------|------------------------------------------------|
| KÊM THEO                                                    |                                 |       |        |                                 |                                                |
| TÊN HÔ SƠ KẾM THEO                                          |                                 |       |        |                                 | DINH KÊM TẬP TIN                               |
| hép xuất bản bên tin (theo mẫu) ( Nhân vào để tải mẫu )     |                                 |       |        |                                 |                                                |
| iệc bản sao kêm bản chính đế đôi chiếu quyết định thành là  | Thông báo!                      |       |        |                                 | DAL                                            |
| yu trách nhiệm xuất bản bản tin (mẫu tham khảo)             | Ban cổ chặc Giữ thông tin này 7 | KHÖNG | ĐỒNG Ý | V 11                            |                                                |
| bản tin và bản dịch tiếng Việt được công chúng (đối với tên |                                 |       |        | 1                               |                                                |
|                                                             |                                 |       |        |                                 |                                                |
|                                                             |                                 |       |        |                                 |                                                |
|                                                             |                                 |       | -      | and the second second           |                                                |

Khi nộp hồ sơ thành công sẽ nhận được thông báo "gửi hồ sơ thành công bên trên màn hình"

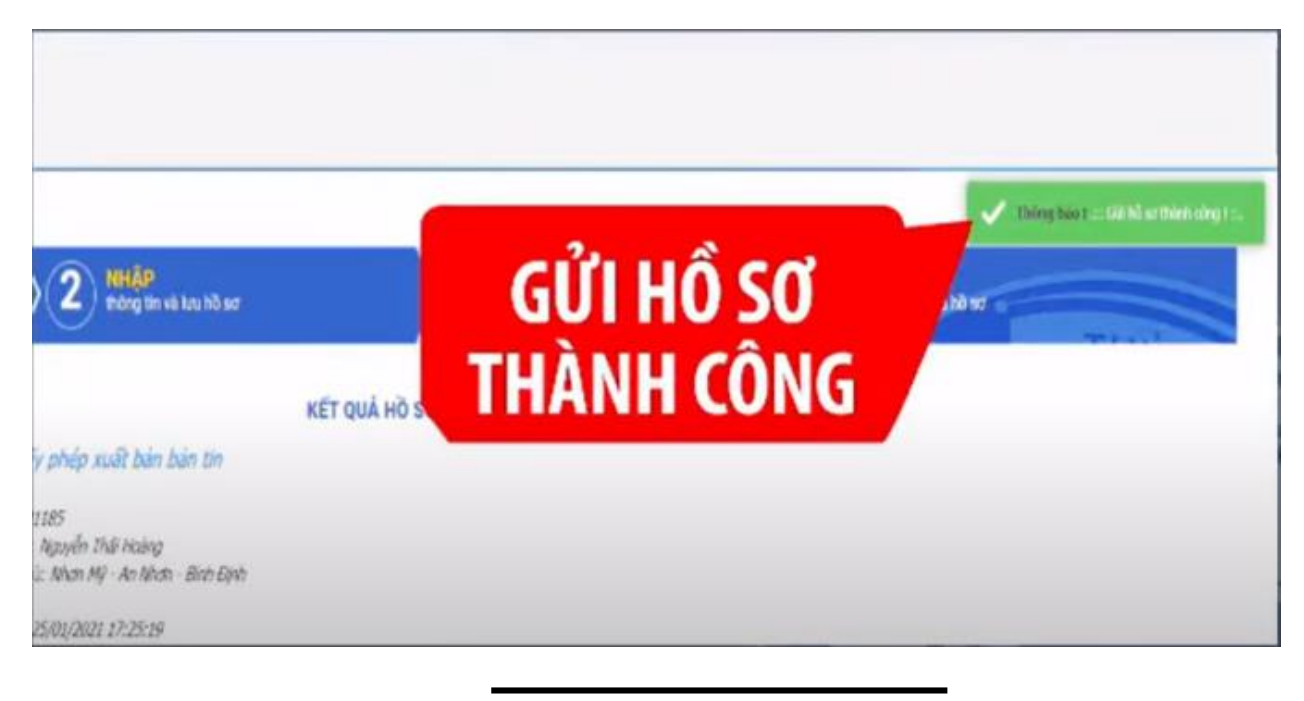

Thông tin cán bộ hỗ trợ nộp hồ sơ trực tuyến cấp tỉnh lĩnh vực thủy lợi của Chi cục Thủy lợi:

- Bà Nguyễn Thị Bảo Thúy, điện thoại: 02743.831436 0976904608
- Ông Trần Đức Nhuận, điện thoại: 02743.824271 0983330746